## Period04 早見チュートリアル (1枚もの)

注:より詳しく学ぶにはPeriod04には「チュートリアル1」と同2を参考にしてください。

1.開く > period04 時刻とマグニチュード/フラックスのファイルをインポート - Import time string  $\rightarrow$  コンピュータにあるファイルをインポートする。 列が正しく、正しい量に対応していることを確認する。 - Display graph → 光度曲線をプロット。 2.フーリエ変換(FT)を計算する - Fourier タブ -ナイキスト周波数をチェックする(0からその周波数まで書き込む) - "Original data": FTを計算し、ゼロ点を引く - Calcilate -ゼロ点の質問にYes この手続きはFTを計算し、最も高いピークを持つ周波数と振幅を与えます。周波数を保存するかどう かのメッセージが表示されます。答え:Yes -Display graph:FTを表示し、将来の作業のために.datファイルとして保存できる。 FT データを保存するには、FT の上部メニューの graph → export data。 3. 位相を計算する: - Fit タブ -Phase diagram: 位相を表示する

位相を計算したい周波数をマークする。

-Calculate → 位相を計算する

-" improve all" すべての計算を改善する

このステップは、周波数が多ければ多いほど重要である。

4. その周波数成分を取り除く

-Fourier タブ

元のデータから抽出する周波数を選択する。

- "Residuals at original" 元のデータにおける残差

-Calcu;ate

最初のピークの周波数成分を取り除いたデータのFTが得られる。 最も高いピークのデータとともにウィンドウが表示され、保存するかどうかも尋ねられます。 2番目の周波数がリストに追加されます。 2番目の周波数についてこの手順を繰り返し、位相を計算する。 --Fit タブ 位相をプロットする。 -グラフを表示して、ピークがFTから減算されたことを確認する。

5.ログファイルはLOGタブにある。 すべての周波数とすべてのステップからの残差のデータが記載されている。

注1: Period04は、ピークを検出し続け、ノイズレベルに達しても停止するための判断基準はありません。したがって、ピークがなくなる時のFTを見ることが重要である。 注2:変光星の各種タイプにはそれぞれ特徴があります。 分析し、テストし、人に聞くなどして、その 天体を研究するのに最適なパラメータ構成やツールを見つける必要があります。